## <u>自評表附件2、台灣醫院感染管制與抗藥性監測管理系統(THAS)之抗生素抗藥</u> 性通報統計表查詢方式說明

以下所附圖像係教學範例,不代表真實資料

## 一、登入系統

登入「台灣醫院感染管制與抗藥性監測管理系統(THAS)」: <u>https://thas.cdc.gov.tw/</u>

| 最新消息                           | 檔案下戰                          | 常見問題                             |                |                                 |                        |
|--------------------------------|-------------------------------|----------------------------------|----------------|---------------------------------|------------------------|
| NEWII【客服詰調窗                    | 口】電話:02-2784-                 | 1059;信箱:cdcthas@d                | dc.gov.tw      | 使用者                             | 音登入                    |
| NEWII【停機公告】<br>性監測管理系統進行<br>諒。 | OO/03/14(星期四)12<br>定期維護整理・屈時4 | 1:00-13:30台灣醫院感染前<br>未統將會暫停服務,造成 | e制與抗藥<br>不便週調見 | 卡片類別 ○                          | 醫事人員卡<br>自然人憑證         |
| 【THAS系統HAI模領                   | 1通報關帳通知】                      |                                  |                | 登入                              | 重填                     |
| 依據本署寶安政策規<br>統,請務必於線上操         | 定,糸統連線作業時間<br>作時,隨時進行儲存,      | 設定為20分鐘,遠時時自<br>避免資料週失。          | 動登出系           | 新帳號申請<br>設定Edge允許引<br>設定Chrome允 | 新開院申録<br>單出視窗<br>許彈出視窗 |
|                                |                               | 0                                |                |                                 |                        |

## 二、抗生素抗藥性通報統計表查詢方式說明

(一) 查詢路徑:

1. 登入系統後,點選「抗生素抗藥性管理通報」模組。

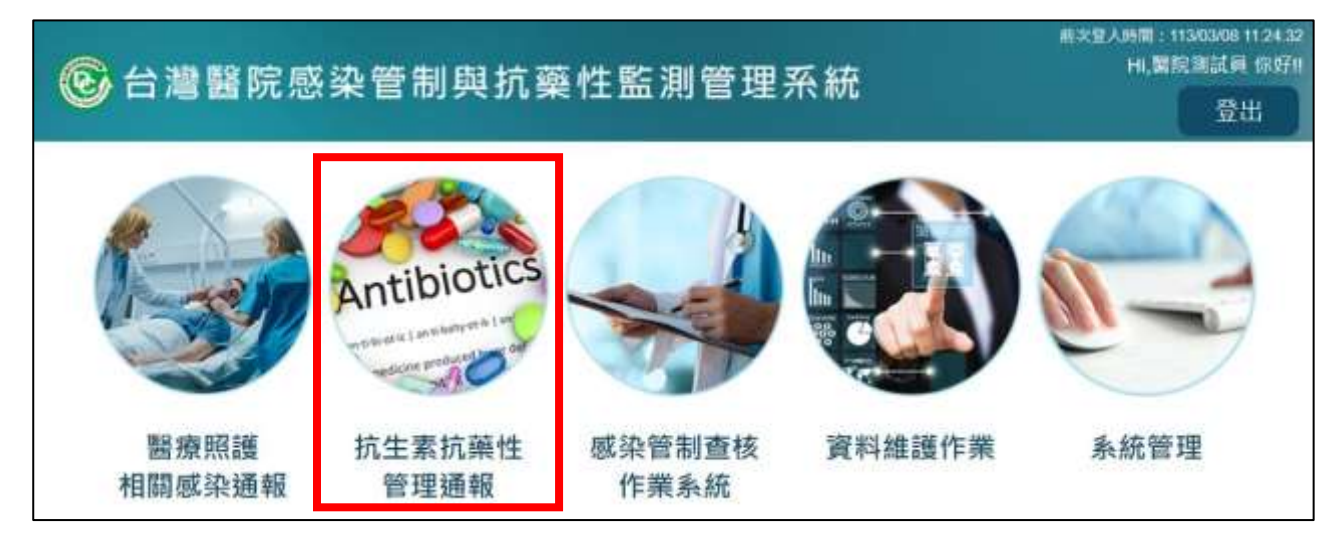

點選「統計報表」>「抗生素監測報表」>「抗生素抗藥性通報統計表」功能,進入查詢畫面。

| )台                                    | 灪醫院愿  | 感染管制 | 與抗藥   | 性監測管                             | 會理系                | 系統                               |                                                    | #共全人時間:11340340<br>Hi,開院測試                 |  |  |
|---------------------------------------|-------|------|-------|----------------------------------|--------------------|----------------------------------|----------------------------------------------------|--------------------------------------------|--|--|
| 頁                                     | AUR首頁 | 通報功能 | 資料查詢  | 統計報表                             | 視覺化                | 圖表                               | 説明文件                                               |                                            |  |  |
| 義表板                                   | ī     |      |       | 抗爆性監測報                           | ÷ -                | 抗生素                              | 抗藥性通報統計表                                           |                                            |  |  |
| 重要MDRO抗藥性百分比趨勢<br>貴院尚無通報紀錄·請盡速通<br>報! |       |      | 重引責院尚 | 實驗空間時報<br>抗生素使用報<br>前無通報紀錄<br>報! | 表 ·<br>ま ·<br>;請盡] | 抗生素<br>菌種抗<br>多重抗<br>多重抗         | 抗藥性過報賣料品質整<br>藥性百分比<br>藥性細菌百分比<br>藥性細菌或染密度報素<br>團課 | <sup>輸現表</sup><br>開始通報<br>。・還有1<br>表 1油努力改 |  |  |
|                                       |       |      |       | ļ                                | 分離菌                | 建排名報表<br>還有很大進<br>努力改善!<br>計算邏輯同 | 0.0% ·<br>「步空間 · 請加減<br>②<br>同說明事項                 |                                            |  |  |

(二)操作步驟

- 1. 選擇查詢區間的範圍,如112年1月~12月。
- 2. 選擇報表匯出格式,如 XLS 檔或 ODS 檔。
- 3. 點選【匯出】按鈕,系統即產製「抗生素抗藥性通報統計表」,供使用者瀏覽。

| <b>®</b> # | <mark>潧</mark> 醫院 | 感染管制         | 剈與抗蘌    | <sup>〔</sup><br>全性監測 | 管理系統            |            | #共宜人時間: 113/03/08 11.24<br>HI,冒院測試員 你终<br>登出 |
|------------|-------------------|--------------|---------|----------------------|-----------------|------------|----------------------------------------------|
| 首頁         | AUR首頁             | 通報功能         | 資料查詢    | 統計報表                 | 視覺化圖表           | ■ 說明文件     |                                              |
| 抗生殖        | 素抗藥性通             | 極統計表         |         |                      | 11 <sup>2</sup> |            |                                              |
|            | 醫療層級              | 區域藝院 -       |         |                      |                 |            |                                              |
|            | 區域別               | 圓北盔★         |         |                      |                 |            |                                              |
|            | 縣市別               | 台北市+         |         |                      |                 |            |                                              |
|            | 醫院院所              | 9999999166 ( | DC周試體院  |                      |                 |            |                                              |
|            | 日期                | 112~年1、      | ,月~112~ | 年 12 ~ 月             | (1)             |            |                                              |
|            | 匯出格式              | ● XLS ○ C    | DS (2)  |                      |                 |            |                                              |
|            |                   | 按下列印時·如      | 如使用距無法正 | E確開啟時,請              | 改用Chrome開意      | (4)<br>(4) |                                              |
|            |                   |              | 列的      | D MAR                | 重設              |            |                                              |
|            |                   |              |         | (3)                  |                 |            |                                              |

- (三) 查詢結果說明
  - 1. 計算公式:

=

通報率(%)

| 有通報抗生素抗藥性資料之月份數統計 | <b>1000</b> 6 |
|-------------------|---------------|
| 查詢區間月份數統計         | — × 100%      |

 本統計表所呈現之通報情形,係指醫院於該月份有/無通報「抗藥性監測通報」 資料,含指標分子資料及指標分母資料。

|                 |                    |         |      |           | 抗    | 生素技        | 亢藥性        | 通報         | 統計表              | Ę          |            |            |               |            |            |            |            |                   |
|-----------------|--------------------|---------|------|-----------|------|------------|------------|------------|------------------|------------|------------|------------|---------------|------------|------------|------------|------------|-------------------|
| 日期範讀:11         | 12年1月~             | 112年    | 12月  |           |      |            |            |            |                  |            |            |            |               |            |            |            |            |                   |
| 製表人:醫院<br>資料下載日 | :<br>測:113 3       | 年3月     | 8日   |           |      |            |            |            |                  |            |            |            |               |            |            |            |            |                   |
| 医龙 製液           | (周級別)              | 動用      | 醫院名稱 | 有無受<br>補助 | 項目   | 2023<br>01 | 2023<br>02 | 2023<br>03 | 2023<br>04       | 2023<br>05 | 2023<br>06 | 2023<br>07 | 2023<br>08    | 2023<br>09 | 2023<br>10 | 2023<br>11 | 2023<br>12 | 通報率(%)/<br>符合狀況-註 |
| 臺北區 區域          | 區 區域醫院 台北市 CDC潮試醫師 | CDC測試圖院 | 無    | 是否通報      | 有    | 有          | 無          | 無          | 無                | 無          | 無          | 無          | 無             | 無          | 無          | 無          | 16.7       |                   |
|                 |                    | 10      |      | 10        | 通報項數 | 2          | -          |            | - <del>2</del> 4 |            |            | <u></u>    | ( <b>*</b> 1) | · ·        | -          | 1.0        | <u></u>    | N/A               |